# **MLS Basics**

Version 1 4-18-2023

When you become a licensed real estate agent and Realtor you join an association.

For our Illinois agents, in our office you can join either Mainstreet or Heartland. In doing so you are given access to the Multiple Listing Service (MLS). Northern Eastern Illinois uses MRED, Midwest Real Estate Data as our MLS provider.

#### **Class Objectives:**

- This training will make you familiar with MRED and ConnectMLS, our Mulitple Listing Service (MLS).
- You will setup your profile
- You will understand the search function and how to find available homes for clients.
- Gain an understanding of the various home statuses and their meaning
- Review and understanding of how to read and MLS sheet/ page.
- A basic understanding of the features the MLS can provide.

#### Training Type:

- Video
- In person

#### Self Study:

- Training Videos
- Search set up and practice

We are going to start with some training videos.

You need to visit MRED on your computer or tablet.

Go to: https://ww2.mredllc.com/

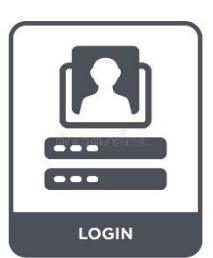

Then click on Training:

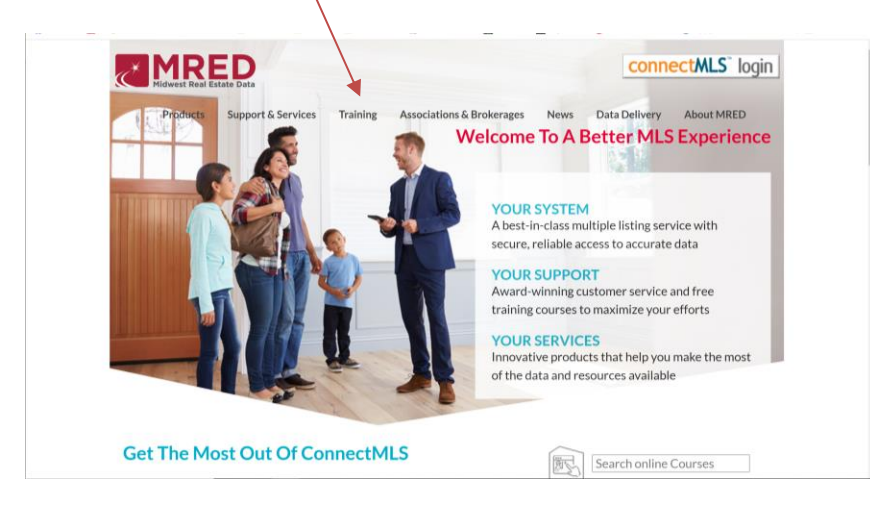

In the training page, Go to Training videos:

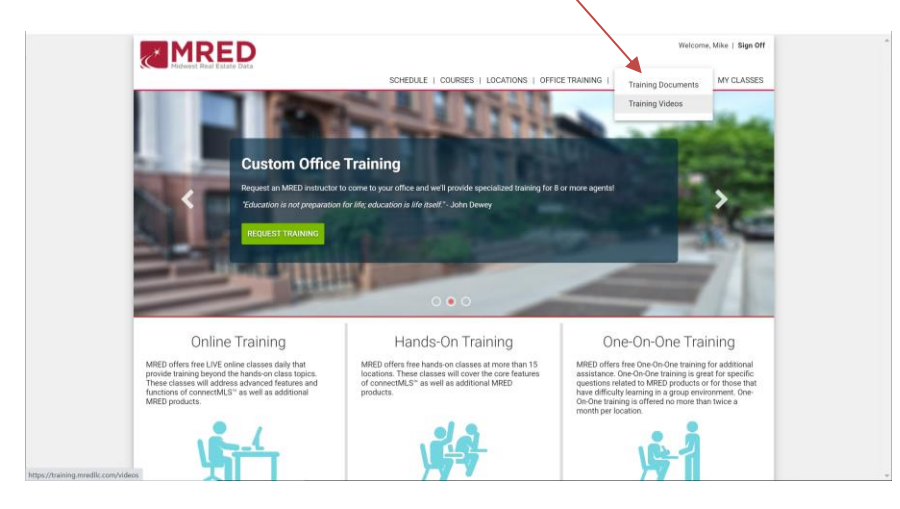

In Training Videos section: Please watch video 1. Intro to ConnectMLS

| Nidwest Real Estate Data                                    | LE   COURSES   LOCATIONS   OFFICE TRAINING   DOCUMENTS & VIDEOS -   MY CLASSES |
|-------------------------------------------------------------|--------------------------------------------------------------------------------|
| Training Videos                                             | Search Videos                                                                  |
| connectMLS-Recorded Webinars On Demand                      |                                                                                |
| 1. Intro to connectMLS (updated 6/29/2021)                  | 1a-Agent Setup (updated 6/29/2021)                                             |
| 2. Listing Entry & Successful Marketing (updated 6/29/2021) | 2a-Beyond Listing Entry (updated 6/29/2021)                                    |
| 2b-Listing Management (updated 6/29/2021)                   | 3. Searching in connectMLS** (updated 6/29/2021)                               |
| 3a-Map Search in connectMLS (updated 7/9/2021)              | 3b-Custom Reports and Market Statistics (updated 7/9/2021)                     |
| 3c-Hotsheets and Exporting Reports (updated 4/7/2020)       | 4. Managing Searches for your Clients (updated 6/29/2021)                      |
| 4a-Prospecting Manager (Updated 7/21/2021)                  | 5. CMA's in connectMLS (updated 7/9/2021)                                      |
| 5a-Customize your CMA with Reports (updated 7/9/2021)       | 5b-CMA's Personalized (updated 7/21/2021)                                      |
| 6. Transaction Milestones (updated 1/2021)                  | 7. Business Builder (updated 3/2020)                                           |
| 7. Lead Generation with MLS Tools (updated 5/2022)          | 7. Targeted Prospecting with connectMLS and RPR (updated 5/2022)               |
| 7. The Art of Selecting Comps (updated 5/2022)              | 7. Tools to Keep Sellers Informed (updated 5/2022)                             |
| 8. Managing Teams in connectMLS (updated5/23/2019)          | 9. MRED for Appraisers (9/2021)                                                |
| MRED Tools for Live Virtual Tours and Live Open Houses      | Overview of Commercial Tools from MRED                                         |
| Short How To Videos                                         |                                                                                |
| How to Find City of Chicago Area Numbers                    |                                                                                |
| Tips/Training Under a Minute                                |                                                                                |
| Client Portal                                               | Custom Reports                                                                 |
| Keep Up with a Changing Market                              | MLS Payment Calculator                                                         |
| Private Listings Tip                                        | Pro Tip #1                                                                     |
| Pro Tip #2                                                  | Pro Tip #3                                                                     |
| the video you will be shown:                                | During the video.<br>Setup your profile.                                       |
| An overview of the MLS website.                             |                                                                                |
| How to setup your profile.                                  | Pause if needed.                                                               |
| How to search for homes that are                            | o for sale.                                                                    |

Once the video is over and you profile is complete:

Please take a break and let your trainer know.

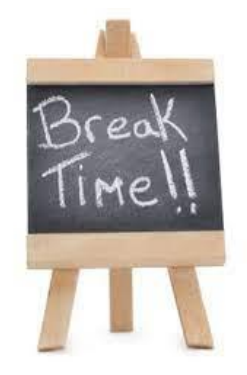

### Logging In

To start, you need to visit MRED and log into ConnectMLS.

Go to: https://ww2.mredllc.com/

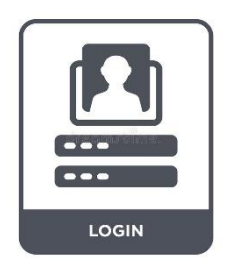

Sign in and you will be on the home page

# **Basic MLS search training**

If a client contacted you and asked what homes were available, how would you send them a search for homes?

To Start: Go to the search bar and select the appropriate type of real estate to search for.

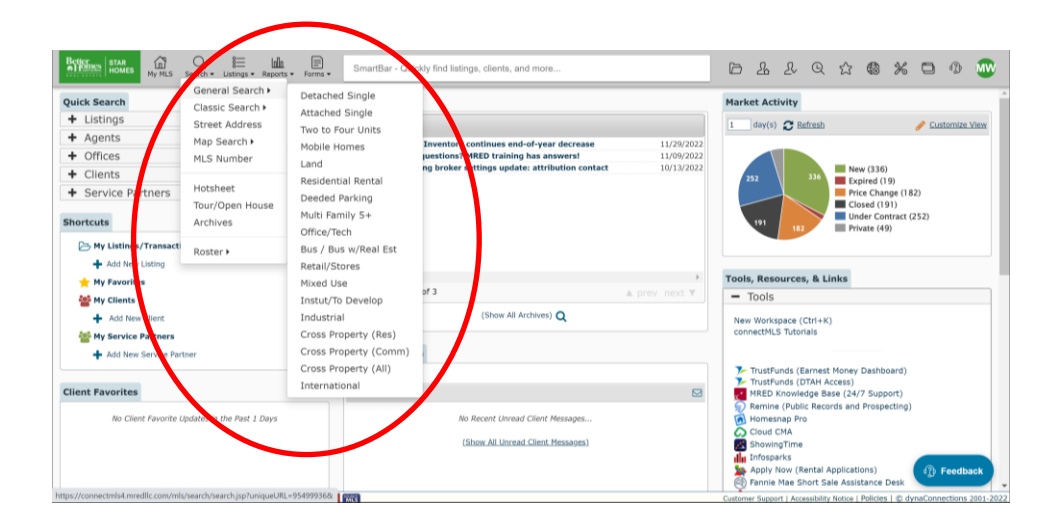

This is the main screen where you can set the search parameters.

The first section is the Property type. This has the same options as the search on the main screen, or the icons at the top of the web page.

| HOMES HOMES My MLS Search + Listings - Re | eports • Forms • SmartBar - Quick                  | ly find listings, clients, and more |                     | D L L Q A 🖨 🛠                                                                                                    | • • •        |  |
|-------------------------------------------|----------------------------------------------------|-------------------------------------|---------------------|----------------------------------------------------------------------------------------------------|--------------|--|
| Search   Map:Off                          |                                                    | Map R                               | esults View Results | 19,368 Matches 🛛 📥 Download Results                                                                                                    | 🖺 Save Searc |  |
| Property Type:                            | Detached Single                                    | Ŷ                                   | Î                   | > 2 Filters applied                                                                                                    | @ Defaults   |  |
| Map Boundaries:                           | <none> Click here to draw or set</none>            | ect boundaries                      |                     | My Searches                                                                                                    |              |  |
| Status:                                   | All Active except Active (Private<br>Contingencies | ), Contingent (Private); All        |                     | Previous Searches Saved Searches                                                                                                    |              |  |
| Area:                                     | Select/Type to Narrow                              | Q Lookup                            |                     | Status: Contingent, Pending<br>Contract Date: 11/28/2022 through 11/30/2022<br>Buyer Office ID: 26203, 5008, 27455                       | Run          |  |
| City:                                     | Select/Type to Narrow                              |                                     |                     | Nov 30, 09:28 AM - Cross Property (All)                                                                                                  |              |  |
| Search Price:                             | (min) ,000                                         | (max) ,000                          |                     | Status: Contingent, Pending<br>List Office ID: 26203, 5008, 27455<br>Contract Date: 11/28/2022 through 11/30/2022                        | Run          |  |
| Bedrooms:                                 | (min)                                              | (max)                               | 0                   |                                                                                                    |              |  |
| Total Full/Half Baths:                    | (min)                                              | (max)                               |                     | Nov 30, 09/27 AM - Cross Property (All)<br>Status: New<br>List Office ID: 26203, 5008, 27455<br>List Date: 11/28/2022 through 11/30/2022 | Run          |  |
| Subdivision:                              | Select/Type to Narrow                              |                                     |                     | LINE DOILS, THEOROGE BROUGHT FROMEORE                                                                                                    |              |  |
| Type Detached:                            | Select/Type to Narrow                              |                                     |                     | Nov 29, 09:13 AM - Cross Property (All)<br>Status: Contingent, Pending<br>Contract Date: 11/24/2022 through 11/29/2022                   | Run          |  |
| Parking:                                  | Select/Type to Narrow                              |                                     |                     | Buyer Office ID: 26203, 5008, 27455                                                                                                    |              |  |
| # Garage Spaces:                          | (min)                                              | (max)                               | Add/Remove Fields   | Nov 29, 09:13 AM - Cross Property (All)<br>Status: Contingent, Pending<br>Contract Date: 11/28/2022 through 11/29/2022                   | Run          |  |

The next sections all are related to the location of the search. **Map Boundaries** option allows you to make a search in a custom area. The **Area** search allows you to search by zip code. And the **City** search allows you go by the city's name.

The Map Boundaries option allows you to make custom searches such as neighborhoods, around lakes, golf courses, within 5 miles of an address, etc.

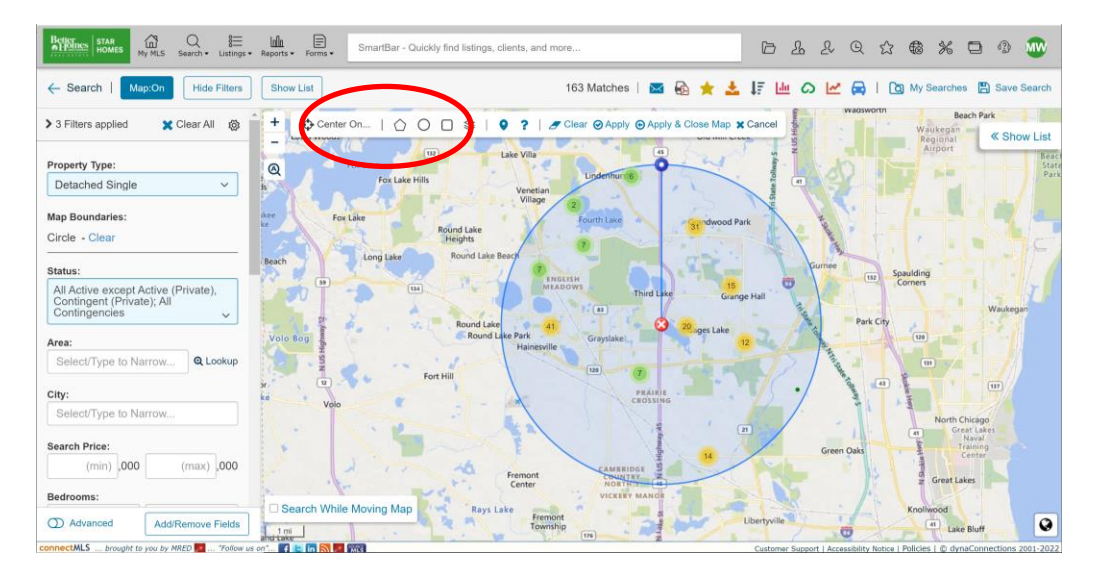

### **Property Status**

- The next section is Status. This is the status of the properties you are looking for.

| HOMES My MLS Search + Listings + 1 | Reports + Forms + SmartBar - Quick                 | dy find listings, clients, and more |                      |                                                                                                    | 0   |
|------------------------------------|----------------------------------------------------|-------------------------------------|----------------------|----------------------------------------------------------------------------------------------------|-----|
| Search   Map:Off                   |                                                    | Map F                               | tesults View Results | 19,368 Matches 🕹 Download Results                                                                                                    | 🖺 s |
| Property Type:                     | Detached Single                                    | ~                                   | Í                    | > 2 Filters applied                                                                                                    | 0   |
| Map Boundaries:                    | <none> Click here to draw or set</none>            | lect boundaries                     |                      | My Searches                                                                                                    |     |
| Status:                            | All Active except Active (Private<br>Contingencies | ), Contingent (Private); All        |                      | Previous Searches<br>Nov 30, 09:29 AM - Cross Property (All)                                                                             |     |
| Area:                              | Select/Type to Narrow                              | Q Lookup                            |                      | Status: Contingent, Pending<br>Contract Date: 11/28/2022 through 11/30/2022<br>Buyer Office ID: 26203, 5008, 27455                       |     |
| City:                              | Select/Type to Narrow                              |                                     |                      | Nov 30, 09/28 AM - Cross Property (All)                                                                                                  |     |
| Search Price:                      | (min) ,000                                         | (max) 000                           |                      | Status: Contingent, Pending<br>List Office ID: 26203, 5008, 27455<br>Contract Date: 11/28/2022 through 11/30/2022                        |     |
| Bedrooms:                          | (min)                                              | (max)                               | 0                    |                                                                                                    |     |
| Total Full/Half Baths:             | (min)                                              | (max)                               |                      | Nov 30, 09:27 AM - Gross Property (All)<br>Status: New<br>List Office ID: 26203, 5008, 27455<br>List Date: 11/26/2022 through 11/30/2022 |     |
| Subdivision:                       | Select/Type to Narrow                              |                                     |                      | List Date: 11/20/2022 11/00git 11/30/2022                                                                                                |     |
| Type Detached:                     | Select/Type to Narrow                              |                                     |                      | Nov 29, 09:13 AM - Cross Property (All)<br>Status: Contingent, Pending<br>Contract Date: 11/24/2022 through 11/29/2022                   |     |
| Parking:                           | Select/Type to Narrow                              |                                     |                      | Buyer Office ID: 26203, 5008, 27455                                                                                                    |     |
| # Garage Spaces:                   | (min)                                              | (max)                               |                      | Nov 29, 09:13 AM - Cross Property (All)<br>Status: Contingent, Pending<br>Contract Date: 11/28/2022 through 11/29/2022                   |     |

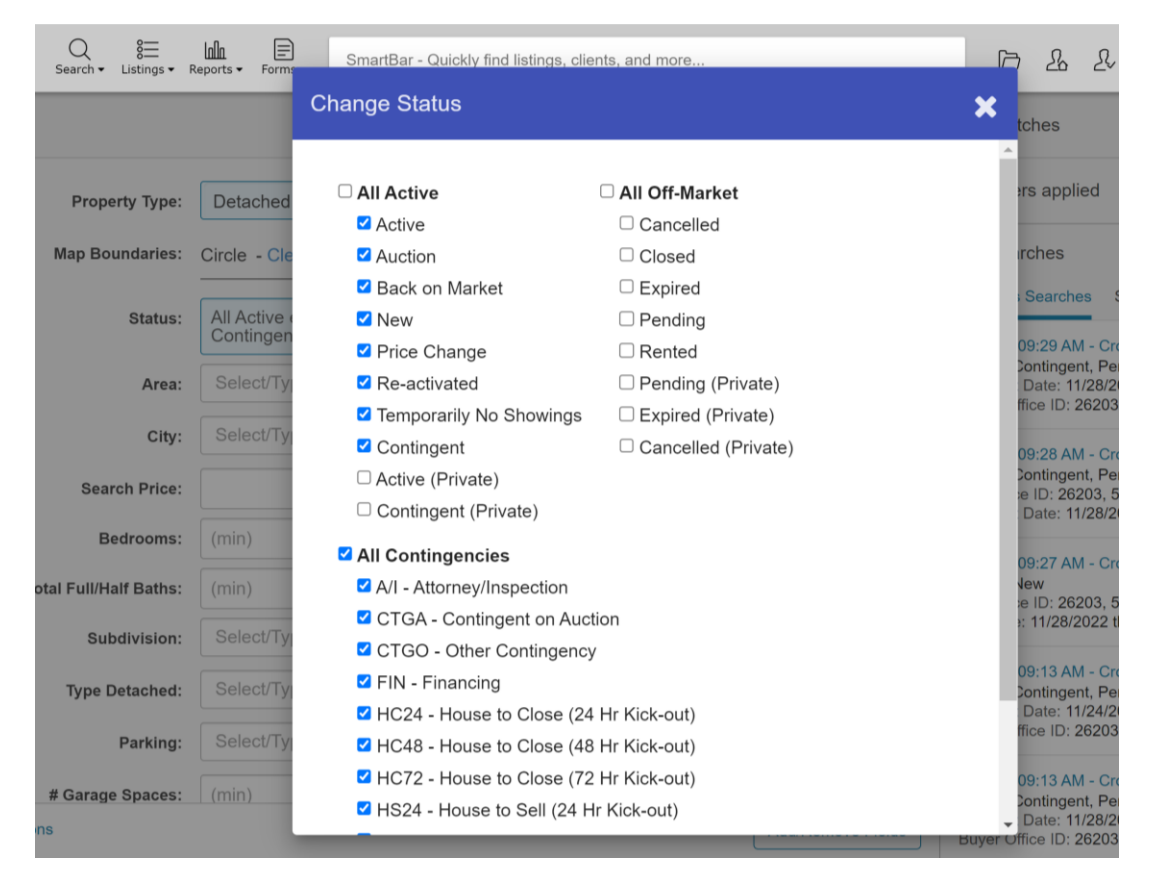

There are 3 Main sections to the Status options.

All Active All Off-Market

All Contingencies

#### All Active:

This is the section you choose when you are looking for homes that are on the market, and are not under contract. They are available to purchase.

#### The Status's Explained:

Active: The home is active on the market and available for sale.

Auction: These homes are being auctioned off and will have information on how to bid in the details of the home.

Back on Market: This home was under contract (contingent) but that was cancelled and it is back on the market. This lasts 7 days then switches to Active status automatically.

New: This is a new home on the market. It gets a NEW status for 7 days then automatically switches to Active status.

**Price Change**: The price of the home changes. This status shows instead of Active. This lasts 7 days then switches to Active status automatically.

**Re-Activated:** This home was under contract (contingent) but that was cancelled, and it is back on the market. This lasts 7 days then switches to Active status automatically.

Temporary no showings: The home is temporarily unavailable for showings. This could mean repairs/construction, illness (ex. Covid quarantine) etc.

Contingent: This home is under contract for purchase. The type of Contigencies are explained below.

#### Active (Private)

#### Contingent (Private)

These two Status's revolve around the Private Listing Network. The Private network is where you enter listings that aren't ready to go out to the public but that are "coming soon". Putting homes in the Private Listing Network (PLN) allows the listing agent to market the home if allowed.

Active means it is not under contract. Contingent means they allowed showings and got an executed contract.

**All Contingencies:** These status are used when a property has an executed contract on it and is under contract. There are different types of Contingencies, and some allow homes to still be shown.

#### Status Explained:

A/I Attorney Inspection: This means that the property is under contract and is in the first week of having an executed contract.

CTGA- Contingent on Auction: This means that the auction has closed and the buyers who won are working out payment arrangements and the closing of the property.

CTGO – Other Contingency: There is a non-standard contingency that the property contract is hinging on.

FIN- Financing: This means that the property is contingent on the buyer getting financing.

HC24 – House to Close (24hr kickout):

HC48

HC72 : This contingency means the property is under contract. But the buyers have to sell their own property in order to buy this property. The buyers home is also already under contract. The kickout time frame (24,48,72,other) means how much time the buyers have to clear this contingency if another buyer brings a contract. YOU CAN STILL SHOW THESE HOMES.

HS24 – House to Sell (24hr kickout):

HS48

HS72

HS- House to Sell (other kickout hours): This contingency means the property is under contract. But the buyers have to sell their own property in order to buy this property. The buyer's home is NOT under contract yet. The kickout time frame (24,48,72, other) means how much time the buyers have to clear this contingency if another buyer brings a contract. YOU CAN STILL SHOW THESE HOMES.

SS- Short Sale: This means the property is being sold as a short sale and is under contract. Short Sales can take 3-6 months and they do not take competing offers. You won't be able to show this home unless the deal falls apart and it re-activates.

**All Off-Market:** These status are used when a property is not active or under contract. The property is not on the market for sale/rent at this time.

#### Status Explained:

**Cancelled:** This status is used if the sellers of the property decided to longer market the property before the term(expiration date) of the listing agreement was reached.

Closed: This means that the property was sold.

**Expired:** All listing agreements have an expiration date. If the property listing goes the entire length of the listing agreement and doesn't sell, it goes off the market as the agreement expired.

Pending: This means that the property is pending a sale. It is different than being contingent.

Rented: This means the property was rented and the transaction is complete.

Pending (private)

Expired (private)

Cancelled (private)

These 3 status are the same as above but the home was in the private network (PLN) and was never in the main/public MLS system.

Other fields: The other fields are there to help narrow your search even further.

Number of Bedrooms

Number of Bathrooms

Square footage range

Etc.

IMPORTANT: For Bathrooms: Any partial bathroom is listed as .1 in the MLS.

Example. A home with 1 full bath and 1 partial bathroom(powder room) would be marked as 1.1

|                      |                       |             | map results | View Results    | 19,300 Matches Z Download Results 🔄 Sav                                                                                                    | e Sear          |  |  |  |
|----------------------|-----------------------|-------------|-------------|-----------------|----------------------------------------------------------------------------------------------------|-----------------|--|--|--|
| Subdivision          | Select/Type to Narrow |             |             | ^               | > 2 Filters applied @ De                                                                                                    | fault           |  |  |  |
| Type Detached        | Select/Type to Narrow |             |             |                 | My Searches                                                                                                    |                 |  |  |  |
| Parking              | Select/Type to Narrow |             |             |                 | Previous Searches Saved Searches                                                                                                    |                 |  |  |  |
| # Garage Spaces      | : (min)               | (max)       |             |                 | Nov 30, 10:53 PM - Detached Single<br>Status: All Active except Active (Private), Contingent (Private)                                                        | <b>Ø</b><br>Rur |  |  |  |
| # Parking Spaces     | : (min)               | (max)       |             |                 | Map Search: circle                                                                                                    |                 |  |  |  |
| Master Bedroom Bath  | Select/Type to Narrow |             |             |                 | Nov 30, 05/20 AM - Cross Property (All)<br>Status: Contingent, Pending<br>Contract Date: 11/28/2022 through 11/30/2022<br>Buyer Office ID: 26203, 5008, 27455 |                 |  |  |  |
| Basement             | Select/Type to Narrow |             |             |                 |                                                                                                    |                 |  |  |  |
| Address              | : Street #            | Street Name |             |                 | Nov 30, 09:28 AM - Cross Property (All)<br>Status: Contingent, Pending<br>List Office ID: 26203, 5008, 27455                                                  | <i>¶</i><br>Ru  |  |  |  |
| Months Back          |                       |             | •           |                 | Contract Date: 11/28/2022 through 11/30/2022                                                                                                    |                 |  |  |  |
| Approx Sq Ft         | (min) (max)           |             |             |                 | Nov 30, 09:27 AM - Cross Property (All)<br>Status: New<br>List Office ID: 28203, 5008, 27455<br>List Date: 11/28/2022 through 11/30/2022                      |                 |  |  |  |
|                      |                       |             |             |                 | Nov 29, 09:13 AM - Cross Property (All)<br>Status: Contingent, Pending<br>Contract Date: 11/24/2022 through 11/29/2022<br>Rung Office ID: 28208, 2508, 25165  | Rur             |  |  |  |
| how Advanced Options |                       |             | Ad          | d/Remove Fields | Buyer Onice ID. 20203, 0000, 27400                                                                                                    |                 |  |  |  |

These are the default fields for your search. There are many more fields available if you need to narrow your search further. To do so, you can click the add/remove field and find the additional fields you need.

Once you have set the fields and parameters of your search you can then either select a map or list view to see the results.

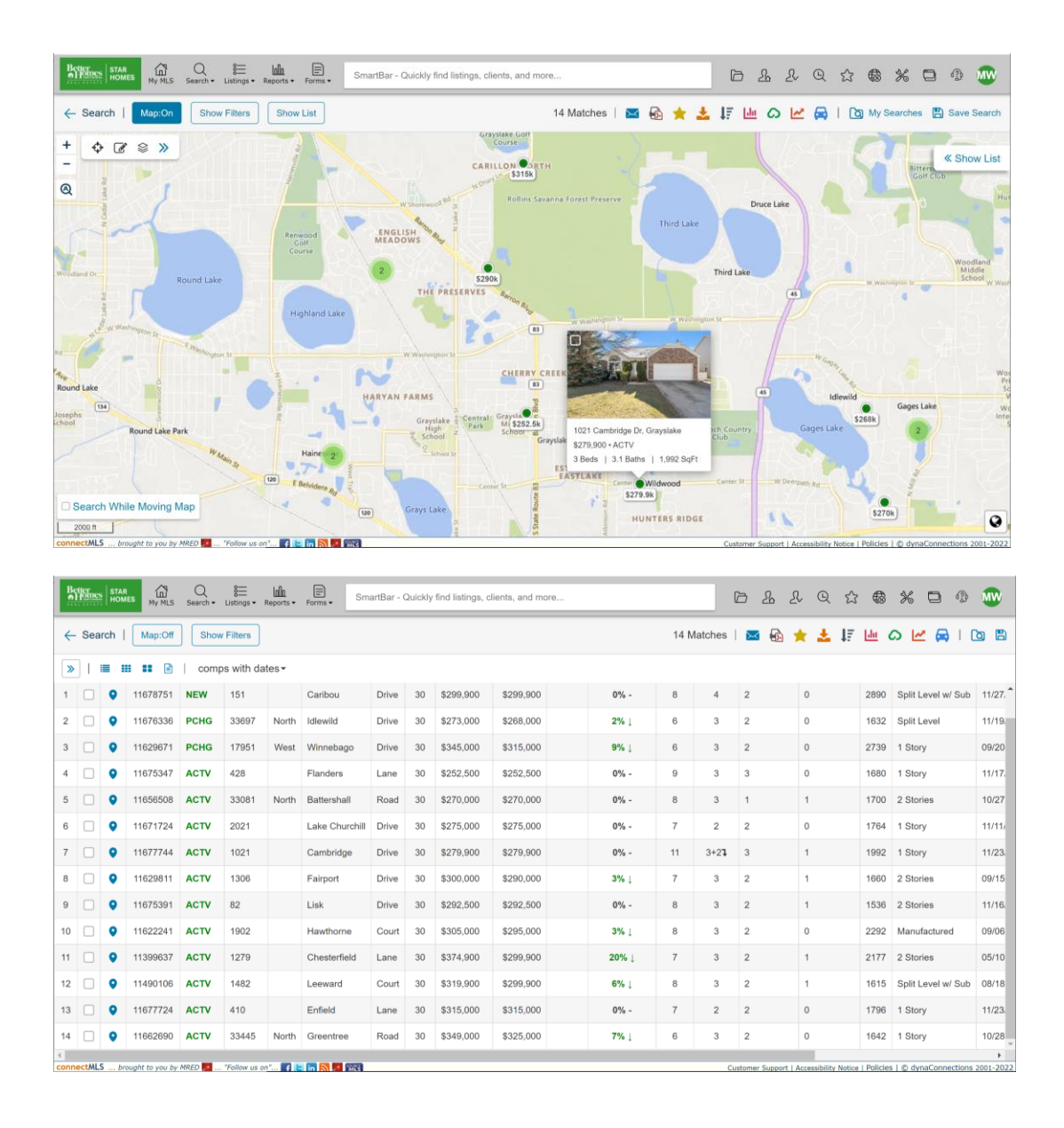

Sending homes to a client. Once you've created a search you can send the results to the client in several ways.

| Be | uer<br>Mome | STAR<br>HOM | es My MLS      | Q<br>Search • | 8 <u>—</u><br>Listings ▼ F | lala<br>Reports <del>v</del> | Forms • Sma    | artBar - C | luickly | find listings, cl | lients, and more |          |          | Q       | > & .           | RQA                 | 7 🚯          | * 🗆 🖗                 |       |
|----|-------------|-------------|----------------|---------------|----------------------------|------------------------------|----------------|------------|---------|-------------------|------------------|----------|----------|---------|-----------------|---------------------|--------------|-----------------------|-------|
| ~  | Sea         | rch         | Map:Off        | Show          | Filters                    |                              |                |            |         |                   |                  | 14 Match | es (4 se | lected) | 🖂 🚯             | ★ 🕹 47              | <u>ldu</u> ( | တ 🗠 🛱 ၊ (             | 6     |
| >  | ]           | -           | : :: 🖻         | comp          | s with da                  | tes≖                         | Show •         |            |         |                   |                  |          |          |         |                 |                     |              |                       |       |
| 1  |             | •           | 11678751       | NEW           | 151                        |                              | Caribou        | Drive      | 30      | \$299,900         | \$299,900        | 0% -     | 8        | 4       | 2               | 0                   | 2890         | Split Level w/ Sub    | 11/27 |
| 2  |             | •           | 11676336       | PCHG          | 33697                      | North                        | Idlewild       | Drive      | 30      | \$273,000         | \$268,000        | 2% ↓     | 6        | 3       | 2               | 0                   | 1632         | Split Level           | 11/19 |
| 3  |             | ۰           | 11629671       | PCHG          | 17951                      | West                         | Winnebago      | Drive      | 30      | \$345,000         | \$315,000        | 9% ↓     | 6        | 3       | 2               | 0                   | 2739         | 1 Story               | 09/20 |
| 4  |             | ٠           | 11675347       | ACTV          | 428                        |                              | Flanders       | Lane       | 30      | \$252,500         | \$252,500        | 0% -     | 9        | 3       | 3               | 0                   | 1680         | 1 Story               | 11/17 |
| 5  |             | •           | 11656508       | ACTV          | 33081                      | North                        | Battershall    | Road       | 30      | \$270,000         | \$270,000        | 0% -     | 8        | 3       | 1               | 1                   | 1700         | 2 Stories             | 10/27 |
| 6  |             | •           | 11671724       | ACTV          | 2021                       |                              | Lake Churchill | Drive      | 30      | \$275,000         | \$275,000        | 0% -     | 7        | 2       | 2               | 0                   | 1764         | 1 Story               | 11/11 |
| 7  |             | ۰           | 11677744       | ACTV          | 1021                       |                              | Cambridge      | Drive      | 30      | \$279,900         | \$279,900        | 0% -     | 11       | 3+21    | 3               | 1                   | 1992         | 1 Story               | 11/23 |
| 8  |             | •           | 11629811       | ACTV          | 1306                       |                              | Fairport       | Drive      | 30      | \$300,000         | \$290,000        | 3% ↓     | 7        | 3       | 2               | 1                   | 1660         | 2 Stories             | 09/15 |
| 9  |             | ۰           | 11675391       | ACTV          | 82                         |                              | Lisk           | Drive      | 30      | \$292,500         | \$292,500        | 0% -     | 8        | 3       | 2               | 1                   | 1536         | 2 Stories             | 11/16 |
| 10 |             | ۰           | 11622241       | ACTV          | 1902                       |                              | Hawthorne      | Court      | 30      | \$305,000         | \$295,000        | 3% ↓     | 8        | 3       | 2               | 0                   | 2292         | Manufactured          | 09/06 |
| 11 |             | •           | 11399637       | ACTV          | 1279                       |                              | Chesterfield   | Lane       | 30      | \$374,900         | \$299,900        | 20% ↓    | 7        | 3       | 2               | 1                   | 2177         | 2 Stories             | 05/10 |
| 12 |             | •           | 11490106       | ACTV          | 1482                       |                              | Leeward        | Court      | 30      | \$319,900         | \$299,900        | 6% ↓     | 8        | 3       | 2               | 1                   | 1615         | Split Level w/ Sub    | 08/18 |
| 13 |             | •           | 11677724       | ACTV          | 410                        |                              | Enfield        | Lane       | 30      | \$315,000         | \$315,000        | 0% -     | 7        | 2       | 2               | 0                   | 1796         | 1 Story               | 11/23 |
| 14 |             | •           | 11662690       | ACTV          | 33445                      | North                        | Greentree      | Road       | 30      | \$349,000         | \$325,000        | 7% ↓     | 6        | 3       | 2               | 0                   | 1642         | 1 Story               | 10/28 |
| <  | ectAll      | s bo        | waht to you by | MRED .        | "Follow us or              |                              |                |            |         |                   |                  |          |          | 0.0     | tomer Sunnort I | Accessibility Natio | a I Policier | . I @ dunaConnections | >     |

From the table list. You can select one or multiple homes that you want to send.

Once selected, you can print, download a pdf, or email the homes directly to your client.

| Be     | iler<br>Home | STAR | es My MLS      | Q<br>Search • | 8<br>Listings ▼ F | lnin<br>Reports • | Forms • Sma    | artBar - C | Quickly | find listings, cl | lients, and more |          |           | í       | 2 2 2            | RQE                | 3 🚯           | * 🗆 🖗                 | •     |
|--------|--------------|------|----------------|---------------|-------------------|-------------------|----------------|------------|---------|-------------------|------------------|----------|-----------|---------|------------------|--------------------|---------------|-----------------------|-------|
| ~      | Sea          | rch  | Map:Off        | Show          | Filters           |                   |                |            |         |                   |                  | 14 Match | ies (4 se | lected) | 🖂 🗟 '            | * ± 1;             | <u>100</u>    | တ 🗠 🛱 ၊ (             | 6     |
| >      | ]            |      | 🖻              | comp          | os with da        | tes≖              | Show -         |            |         |                   |                  |          |           |         |                  |                    |               |                       |       |
| 1      |              | •    | 11678751       | NEW           | 151               |                   | Caribou        | Drive      | 30      | \$299,900         | \$299,900        | 0% -     | 8         | 4       | 2                | 0                  | 2890          | Split Level w/ Sub    | 11/27 |
| 2      |              | •    | 11676336       | PCHG          | 33697             | North             | Idlewild       | Drive      | 30      | \$273,000         | \$268,000        | 2% ↓     | 6         | 3       | 2                | 0                  | 1632          | Split Level           | 11/19 |
| 3      |              | •    | 11629671       | PCHG          | 17951             | West              | Winnebago      | Drive      | 30      | \$345,000         | \$315,000        | 9% ↓     | 6         | 3       | 2                | 0                  | 2739          | 1 Story               | 09/20 |
| 4      |              | •    | 11675347       | ACTV          | 428               |                   | Flanders       | Lane       | 30      | \$252,500         | \$252,500        | 0% -     | 9         | 3       | 3                | 0                  | 1680          | 1 Story               | 11/17 |
| 5      |              | •    | 11656508       | ACTV          | 33081             | North             | Battershall    | Road       | 30      | \$270,000         | \$270,000        | 0% -     | 8         | 3       | 1                | 1                  | 1700          | 2 Stories             | 10/27 |
| 6      |              | •    | 11671724       | ACTV          | 2021              |                   | Lake Churchill | Drive      | 30      | \$275,000         | \$275,000        | 0% -     | 7         | 2       | 2                | 0                  | 1764          | 1 Story               | 11/11 |
| 7      |              | •    | 11677744       | ACTV          | 1021              |                   | Cambridge      | Drive      | 30      | \$279,900         | \$279,900        | 0% -     | 11        | 3+21    | 3                | 1                  | 1992          | 1 Story               | 11/23 |
| 8      |              | •    | 11629811       | ACTV          | 1306              |                   | Fairport       | Drive      | 30      | \$300,000         | \$290,000        | 3% ↓     | 7         | 3       | 2                | 1                  | 1660          | 2 Stories             | 09/15 |
| 9      |              | •    | 11675391       | ACTV          | 82                |                   | Lisk           | Drive      | 30      | \$292,500         | \$292,500        | 0% -     | 8         | 3       | 2                | 1                  | 1536          | 2 Stories             | 11/16 |
| 10     |              | •    | 11622241       | ACTV          | 1902              |                   | Hawthorne      | Court      | 30      | \$305,000         | \$295,000        | 3% ↓     | 8         | 3       | 2                | 0                  | 2292          | Manufactured          | 09/0E |
| 11     |              | •    | 11399637       | ACTV          | 1279              |                   | Chesterfield   | Lane       | 30      | \$374,900         | \$299,900        | 20% ↓    | 7         | 3       | 2                | 1                  | 2177          | 2 Stories             | 05/10 |
| 12     |              | •    | 11490106       | ACTV          | 1482              |                   | Leeward        | Court      | 30      | \$319,900         | \$299,900        | 6% ↓     | 8         | 3       | 2                | 1                  | 1615          | Split Level w/ Sub    | 08/18 |
| 13     |              | •    | 11677724       | ACTV          | 410               |                   | Enfield        | Lane       | 30      | \$315,000         | \$315,000        | 0% -     | 7         | 2       | 2                | 0                  | 1796          | 1 Story               | 11/23 |
| 14     |              | •    | 11662690       | ACTV          | 33445             | North             | Greentree      | Road       | 30      | \$349,000         | \$325,000        | 7% ↓     | 6         | 3       | 2                | 0                  | 1642          | 1 Story               | 10/28 |
| < Conn | ectML        | 5 bn | waht to you by | MRED 🗾        | "Follow us or     | ·<br>•*••• •••    | in 51 🐖 1973   |            |         |                   |                  |          |           | Cu      | stomer Support I | Accessibility Noti | ce   Policies | s I © dynaConnections | ¥     |

If you want to send just one particular property, you can use the above method or the method below.

| Better star My MLS Search - Listings - | Reports + Forms + SmartBar - Quickly find listings                                                                                                    | s, clients, and more,                                                                                                    | 62                                                                                                    | 2 Q 2           | \$ % □                     | @ 🖤 |
|----------------------------------------|----------------------------------------------------------------------------------------------------|----------------------------------------------------------------------------------------------------|----------------------------------------------------------------------------------------------------|-----------------|----------------------------|-----|
| ← Search   Map:Off Show Filters        |                                                                                                    |                                                                                                    | 6 Matches   🔀 🚯                                                                                                    | \star 🕹 47 U    | ≝ ດ 🗠 🛤                    |     |
| 📡 i 🔳 🎟 🖬 🕄 i comps with da            | Full - Agent (Classic) -                                                                                                    | << Prev 3/6 Next >> (1) Addition                                                                                                    | onal Info 🐟   🗵   🗙                                                                                                    |                 |                            |     |
| # 🔲 9 MLS #(3)+ Stat(1)+ Street #      | 36441 N Hutchins Rd, Gurnee                                                                                                    | e, IL 60031 🔍                                                                                                    | \$234,900                                                                                                    | hs # Hall Baths |                            |     |
| 1 🗌 <b>Q</b> 11643849 ACTV 3807        |                                                                                                    | Detached Single MLS #: 11674988<br>Status: ACTV List Date: 11/17/202                                                                                                    | List Price: \$234,900 =<br>2 Orig List Price: \$234,900                                                                                                    |                 |                            |     |
| 2 🔲 <b>Q</b> 11651982 ACTV 1619        | Cat when                                                                                                    | Area: 31 List Dt Rec: 11/17/202<br>Address: 36441 N Hutchins Rd , Gurnee, IL 6003<br>Directions: Rt 132 W to Hutchins Rd N                                                                                                    | 2 Sold Price:                                                                                                    | 0               |                            |     |
| 3 🗐 Q 11674088 ACTV 36441              |                                                                                                    | Sold by:<br>Closed: Contract:<br>Off Market: Financing:                                                                                                    | Mit. Time (Lst./Tot.):15/71<br>Concessions:<br>Contingency:                                                                                                    | 0               |                            |     |
| 4 🔲 🥥 11675588 ACTV 221                |                                                                                                    | Year Built: UNK Bit Before 78: Yes<br>Dimensions: 73.1X108.4X72.9X108.4<br>Ownership: Fee Simple Subdivision:                                                                                                    | Curr. Leased:<br>Model:                                                                                                    | 0               |                            |     |
| 5 🔲 9 11676698 ACTV 1986               | P                                                                                                    | Coordinates:<br>Rooms: S Bathrooms 2 / 0                                                                                                    | County: Lake<br># Fireplaces:<br>Parking: Exterior                                                                                                    | 1               |                            |     |
| 6 🗌 🛛 11366006 ACTV 1113               |                                                                                                    | Bedrooms: 3 Master Bath; Full<br>Basement: Partial Bsmnt. Bath; No                                                                                                    | # Spaces:Ext:6<br>Parking Incl. Yes                                                                                                    | D .             |                            |     |
|                                        | << 1 of 39 >>                                                                                                    | Mobility Score: _ ?                                                                                                    | In Price:                                                                                                    |                 |                            |     |
|                                        | Martalline 20 20.2007 Martalline 20 20.2007 Martalline 20 | m the back THCLOSED PORCH while signing your mo<br>CES. The main level includes a full bathsom and bau<br>the port of the second second second second second<br>papers 1997. Updated littlewin, including calinets, or<br>papers 1997. Updated littlewin, including calinets, or<br>papers 1997. Updated littlewin, including calinets, or<br>papers 1997. Updated littlewin to<br>assessmets the<br>for Area Included in<br>the Arount S. 226.44<br>Months 1997. The Second Second Second<br>Internet Second Second Second Second<br>Internet Second Second Second Second<br>Internet Second Second Second Second<br>Internet Second Second Second Second Second<br>Second Second Second Second Second Second<br>Internet Second Second Second Second Second<br>Internet Second Second Second Second Second<br>Internet Second Second Second Second Second Second<br>Internet Second Second Second Second Second Second<br>Internet Second Second Second Second Second Second<br>Internet Second Second Second Second Second Second<br>Internet Second Second Second Second Second Second<br>Internet Second Second Second Second Second Second<br>Internet Second Second Second Second Second Second<br>Internet Second Second Second Second Second Second<br>Internet Second Second Second Second Second Second<br>Internet Second Second Second Second Second Second<br>Internet Second Second | nning coffeel This home has an<br>ning yoom, a walk in closes for<br>c.c. the full and floor is the<br>ce with the wrap around<br>unterto, 571/JHES STEEL<br>east shopping, restaurants,<br>Materfort: No<br>Statemous<br>Statemous<br>Statemous<br>Statemous<br>Accessor<br>Bidg, Jeanse, 37:226<br>Acressor Bidg |                 |                            |     |
|                                        | Room Name Size Level Flooring                                                                                                    | Win Trmt Room Name Size Level                                                                                                    | Flooring Win Trmt                                                                                                    | /               | and a second second second |     |

Click on the details of the property.

Click on Additional Info at the top of the page, a drop down appears and there are options to share it.

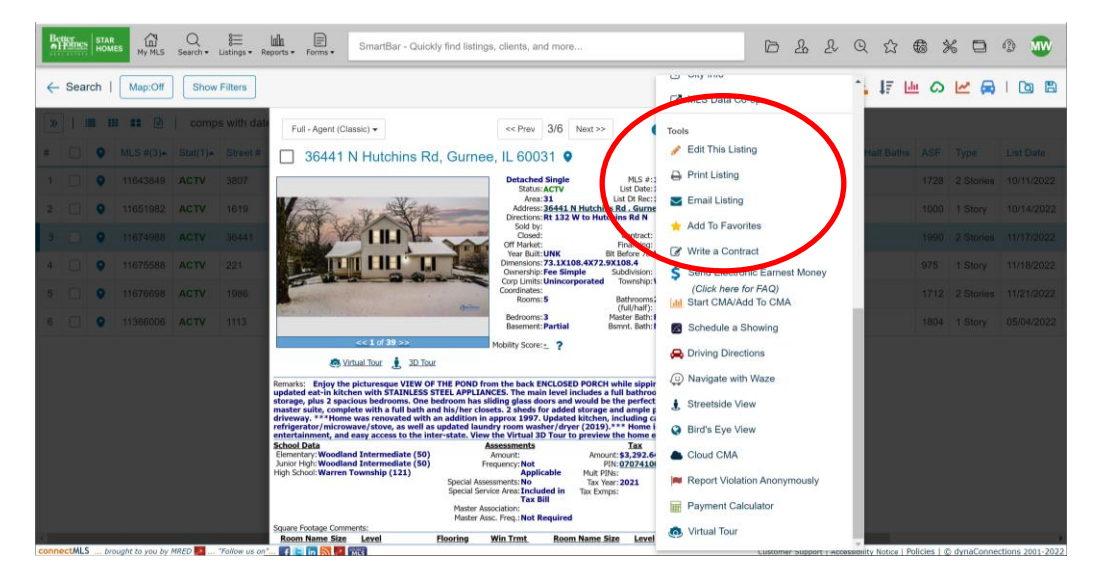

You will have the same options to print, save as a PDF, or email the listing to a client.

## Let's take a break!!!!

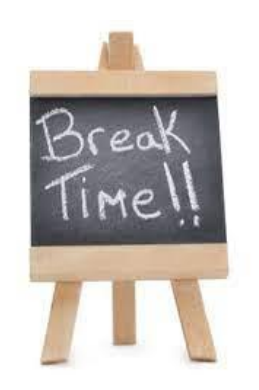

# **Reading an MLS Sheet**

It is important to know how to read an MLS Detail Sheet. It gives all the public information on the listing that is for sale.

Here is an example:

|                                                                                                    |                                                                                                    | X                                                                                                    | Detache<br>Status:<br>Area:<br>Address:<br>Directions:<br>Sold by:<br>Closed:<br>Off Market:<br>Year Built:<br>Dimensions:<br>Ownership:                                                                                                    | ACTV<br>31<br>36441 N<br>Rt 132 V<br>UNK<br>73.1X10<br>Fee Sim                                                   | N<br>L<br>Hutchin<br>V to Hutc<br>E<br>8.4X72.5<br>ple S  | ILS #:<br>Ist Date:<br>Ist Dt Rec:<br>s Rd , Gurn<br>chins Rd N<br>contract:<br>Inancing:<br>Ilt Before 78<br>IX108.4<br>ubdivision:                                                                      | 1167498<br>11/17/2<br>11/17/2<br>iii/17/2<br>ee, IL 600                                                                                                    | B List Price<br>022Orig List<br>022Sold Price<br>031<br>Mkt. Tim<br>Concessis<br>Continge<br>Curr. Lea<br>Model:                                                                | :<br>Price:<br>e:<br>e (Lst./Tot.)<br>ons:<br>ncy:<br>ised:                                                                               | \$234,90<br>\$234,90   |
|----------------------------------------------------------------------------------------------------|----------------------------------------------------------------------------------------------------|----------------------------------------------------------------------------------------------------|----------------------------------------------------------------------------------------------------|----------------------------------------------------------------------------------------------------|-----------------------------------------------------------|----------------------------------------------------------------------------------------------------|----------------------------------------------------------------------------------------------------|----------------------------------------------------------------------------------------------------|----------------------------------------------------------------------------------------------------|------------------------|
| A TANK                                                                                                    |                                                                                                    | (Series                                                                                                    | Corp Limits:<br>Coordinates:                                                                                                    | Unincorr                                                                                                    | poratedT                                                  | ownship:                                                                                                    | Warren                                                                                                    | County:<br># Firepla                                                                                                    | ces:                                                                                                    | Lake                   |
|                                                                                                    | Virtual Tour 3D Tour                                                                                                    | -                                                                                                    | Rooms:                                                                                                    | 5                                                                                                    | B                                                         | athrooms<br>full/half):                                                                                                    | 2/0                                                                                                    | Parking:                                                                                                    |                                                                                                    | Exterior<br>Space(s)   |
|                                                                                                    |                                                                                                    |                                                                                                    | Bedrooms:<br>Basement:<br>Mobility Score                                                                                                    | 3<br>Partial                                                                                                    | B                                                         | taster Bath:<br>ismnt. Bath:                                                                                                    | Full<br>No                                                                                                    | # Spaces<br>Parking 1                                                                                                    | i:<br>ncl. In Price                                                                                                    | Ext:6<br>Yes           |
| This home has:<br>laundry room, a<br>perfect home of<br>storage and am<br>Updated kitche<br>room washer/d<br>state. View the<br>School Data<br>Elementary: Woo<br>Junior High: Woo<br>High School: War                                                                                                    | an updated eat-in kits<br>a walk in closet for st<br>ffice. The full 2nd floo<br>uple parking space will<br>n, including cabinets,<br>Irver (2019).*** Hom<br>Virtual 3D Tour to pr<br>odland Intermediate (<br>odland Intermediate (<br>rren Township (121) | contention of the second second secon                                                                                                    | ALINESS STI<br>2 spacious be<br>ther suite, con<br>around drive<br>smaar shopping<br>mear shopping<br>me | APPLIA<br>adrooms. O<br>mplete with<br>way. ***H<br>STEEL refri<br>ng, restaur.<br>ts<br>Not<br>Applicable<br>No | Amount:<br>PIN:<br>Mult PIN:<br>Tax Year:<br>Tax Exmp     | ne main lei<br>som has slik<br>ath and his<br>i renovated<br>microwaw<br>ertainmen<br>Tax<br>\$3,292.0<br>0707410<br>::<br>2021<br>ps:                                                                    | ver include<br>ding glass<br>ding class<br>(her close<br>i with an a<br>s/stove, a<br>t, and eas<br>54<br>00250000                                                                                               | es a rull bath<br>i doors and v<br>ets. 2 sheds<br>iddition in a<br>swell as up<br>y access to t<br>Miscel<br>Waterfront:<br>Appx SF:<br>SF Source:<br>Bidg. Assess<br>Acreage: | Incom and<br>would be th<br>for added<br>pprox 1997<br>dated laun<br>the inter-<br>llaneous<br>No<br>1990<br>Assess<br>. SF: 2226<br>0.19 | ie<br>J.<br>dry<br>sor |
|                                                                                                    |                                                                                                    | Master<br>Master                                                                                                    | Service Area:<br>Association:<br>Assc. Freq.:                                                                                                    | Included<br>in Tax Bill<br>Not<br>Required                                                                       |                                                           |                                                                                                    |                                                                                                    |                                                                                                    |                                                                                                    |                        |
| Room Name S<br>Living Room 16<br>Dining Room<br>Kitchen 14<br>Family Room<br>Laundry Room<br>Enclosed 12<br>Porch                                                                                                    | ize Level<br>5X14 Main Level<br>Not Applicable<br>1X12 Main Level<br>Not Applicable<br>(6 Main Level<br>1X26 Main Level                                                                                                    | Flooring<br>Carpet<br>Vinyl<br>Vinyl<br>Carpet                                                                                                    | Win Trmt                                                                                                    | Room<br>Master Bed<br>2nd Bedroo<br>3rd Bedroo<br>4th Bedroo<br>Walk In Ck                                       | Name Siz<br>iroom 163<br>om 163<br>om 163<br>om 163<br>om | e Level<br>C15 2nd Le<br>C11 Main L<br>C10 Main L<br>Not Ap<br>B Main L                                                                                                    | evel<br>evel<br>plicable<br>evel                                                                                                    | Flooring<br>Carpet<br>Carpet<br>Carpet                                                                                                    | Win Trmt                                                                                                    |                        |
| Interior Property<br>Exterior Property                                                                                                    | Features: 1st Floor Be<br>Features: Porch                                                                                                    | edroom, 1st                                                                                                    | Floor Laundr                                                                                                    | y, 1st Floo                                                                                                    | r Full Ba                                                 | th, Walk-Ir                                                                                                    | Closet(s)                                                                                                    | ), Some Carp                                                                                                    | peting                                                                                                    |                        |
| Age:Unknown,<br>Type:2 Stories<br>Style:<br>Exterior:Vinyl Si<br>Air Cond:3+ (W<br>Heating:Electric<br>Kitchen:Eating /<br>Appliances:Over<br>Dishwasher, Re<br>Dishwasher, Re<br>Dishwash | Rehab in 1997<br>Iding<br>Indow/Wall Unit)<br>, Baseboard<br>Area-Table Space<br>//Range, Microwave,<br>frigerator, Washer, D<br>s:Unfinished<br>:<br>:<br>:<br>:<br>:<br>:<br>:<br>:<br>:<br>:<br>:<br>:<br>:                                               | Additio<br>Closet<br>Garage<br>Garage<br>Garage<br>Garage<br>Parking<br>Parking<br>Parking<br>Parking<br>Driverw<br>Founda<br>Exst Ba<br>Disabili<br>Disabili<br>Disa | y Features: In<br>nal Rooms: En<br>Ownership:<br>On Site:<br>Type:<br>Details:<br>Ownership:O<br>Con Site: Yes<br>Details:<br>Ownership:O<br>Con Site: Yes<br>Details: Drive<br>sy:Asphalt<br>tion:<br>ty Petails:<br>ty Access: No<br>ty Details:<br>re:<br>e: Less Than .<br>e Source: Cour<br>c:<br>mitted elect<br>Internet?:<br>ents/Reviews:                                                                                                    | Unit<br>closed Porc<br>wned<br>wway<br>25 Acre<br>ty Records<br>ronically ut<br>Yes<br>No                        | th, Walk                                                  | Roof: A<br>Sewer:<br>Water:<br>Const (<br>Genera<br>Inters<br>Amenit<br>Asmt I<br>HERS I<br>Green<br>Green<br>Green<br>Sale Te<br>Posses<br>Occ Da<br>Rural:<br>Vacant<br>Relist:<br>Zero L<br>TrustFunds | sphatt/Gl<br>Sewer-Pu<br>Public<br>Dpts:<br>il Info:Schtate Acces<br>les:<br>nd:None<br>index Score<br>Discl:<br>Rating Sou<br>Feats:<br>erms:<br>sion:Closif<br>te:<br>te:<br>timk in th<br>nternet?:<br>xlces: | e MLS, unde<br>Yes                                                                                                    | s)<br>ice,<br>r Addition:                                                                                                    | 1                      |
| Listing Type:                                                                                                    | Exclusive Right to<br>Sell                                                                                                    | Holds Earner                                                                                                    | st Money:                                                                                                    | Yes                                                                                                    |                                                           | Lock Box                                                                                                    |                                                                                                    | Combin<br>Located                                                                                                    | ation Box<br>at Front)                                                                                                    | C                      |
| Buyer Ag. Comp.<br>Showing Inst:                                                                                                    | : 2.5% -\$395 (% of<br>Net Sale Price)<br>Please call 800-746-<br>9464 or use<br>ShowingTime icon                                                                                                    | Addl. Sales I                                                                                                    | Info.:<br>w?:                                                                                                    | None                                                                                                    |                                                           | Special C<br>Expiration                                                                                                    | omp Info:<br>n Date:                                                                                                    | None<br>12/31/                                                                                                    | 2022                                                                                                    |                        |

We can look at this in three sections.

The first section gives all the basic information on the property.

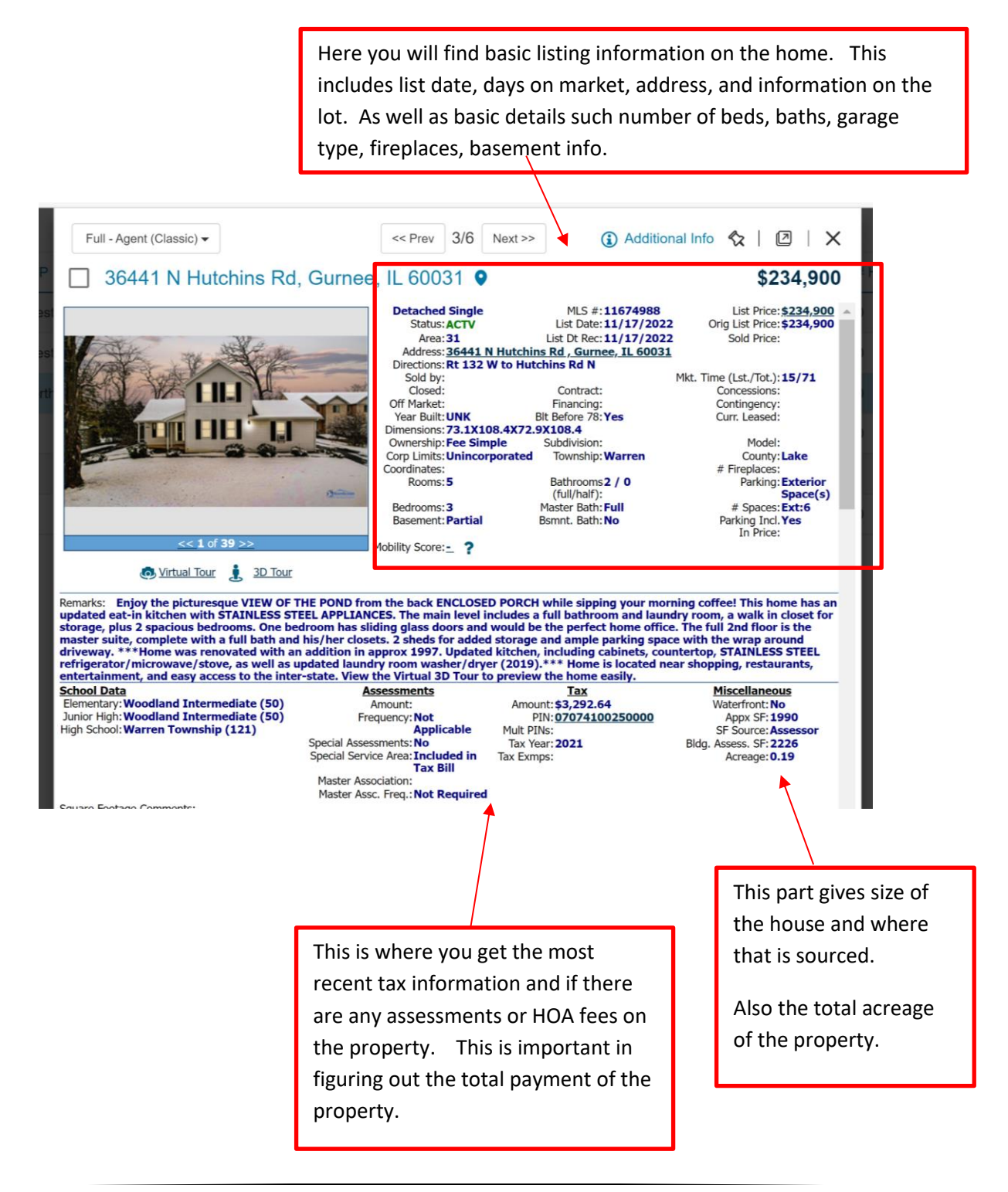

The second, or middle section discusses the details and features of the property.

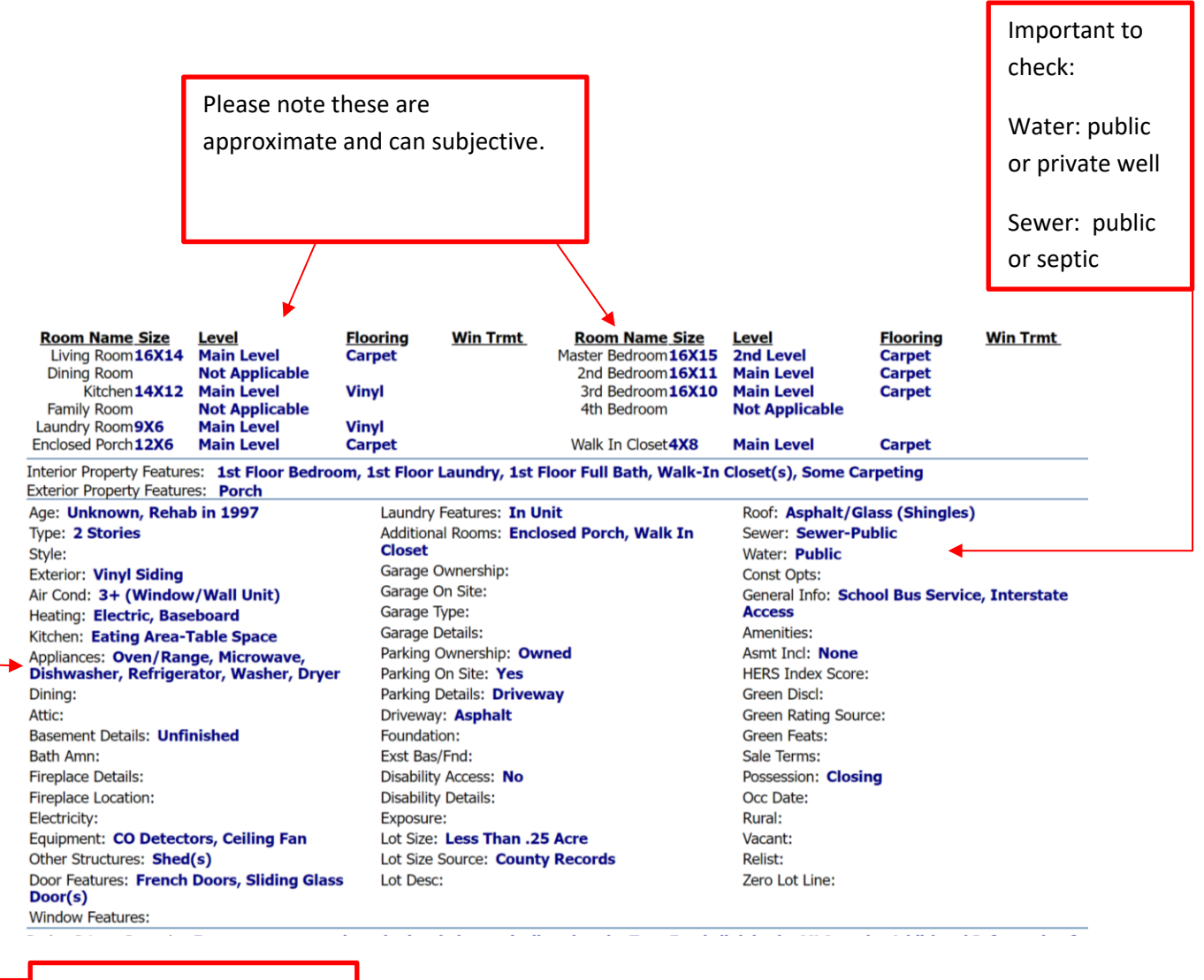

This is where you can check what appliances are staying with the home.

This section can be used in conjunction with section 3 of the sales contract which is for personal property staying with the home.

The bottom section of the MLS sheet contains information that is only for agents.

This includes private remarks, instructions for showing, commission information, and contact info.

\*\* When printing or emailing these sheets, there is an option for agent or client version. Always send clients and give clients their version.

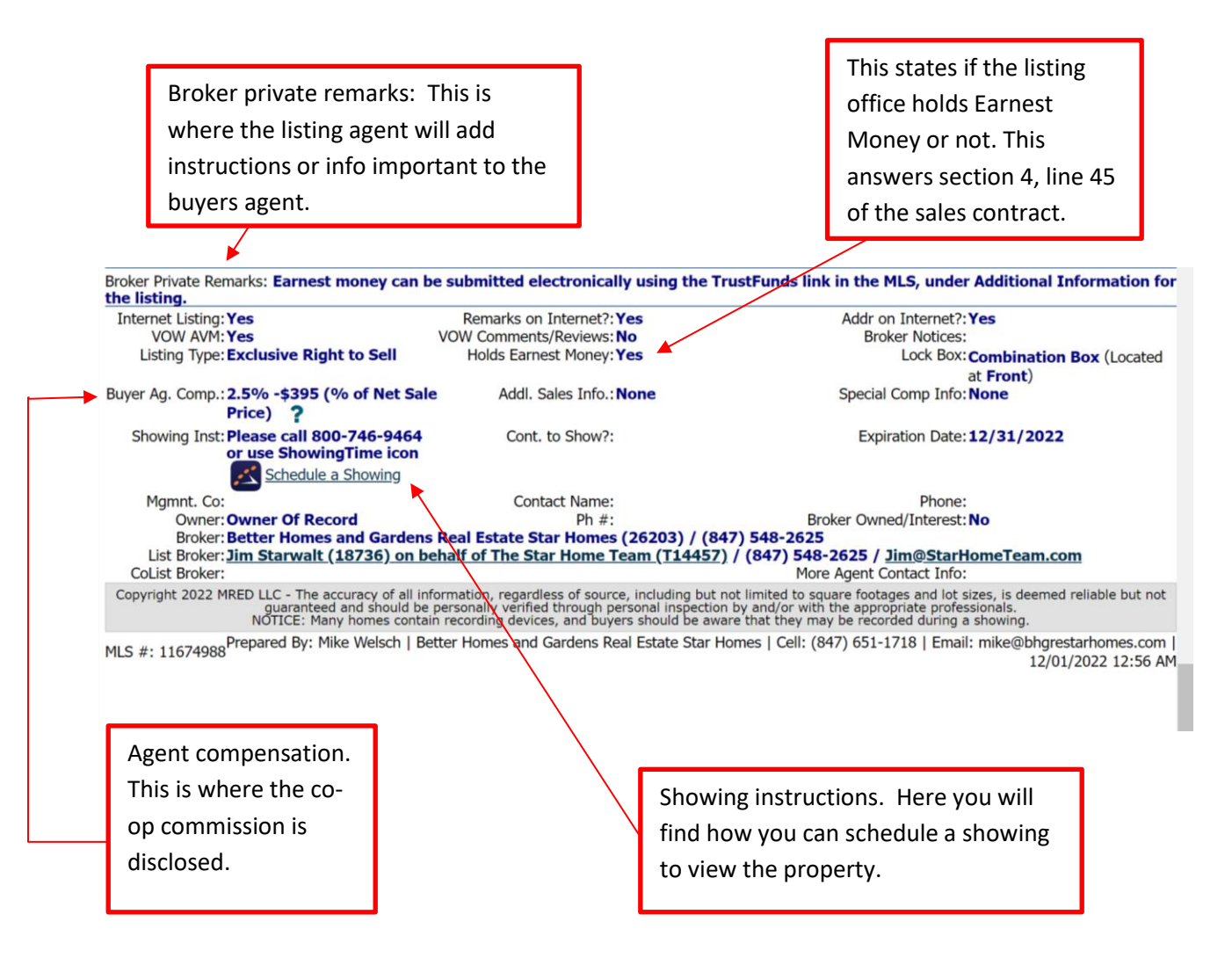

### **Congratulations!**

There is a lot to learn about the MLS system and the tools it has available. This is a good starting point. You will learn more about the MLS throughout your training.

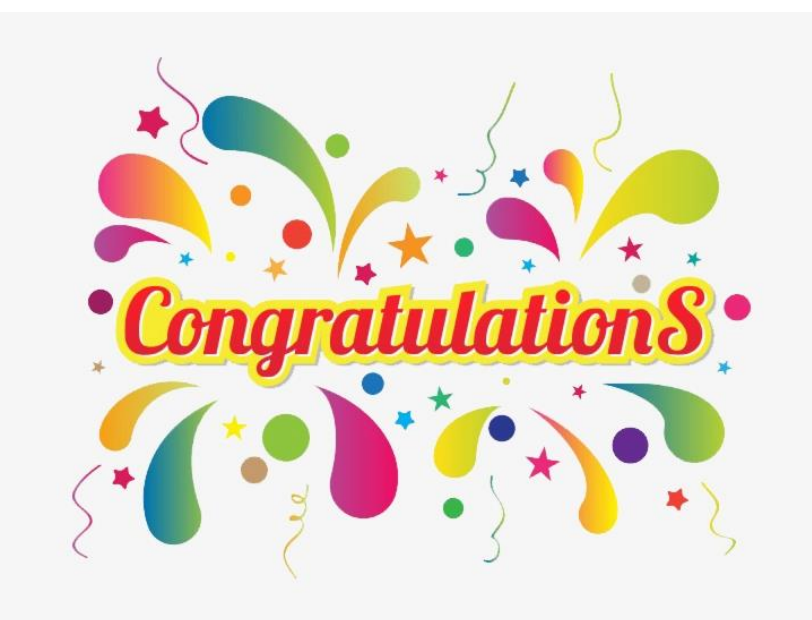

### Practice!

1. Please set up a search for all single family homes in Gurnee and Grayslake that are 3 or 4 bedrooms. Max price is \$400k. With a finished basement.

Email all the listings to your trainer.

Print and give them all the listing sheets.

2. Search and find the closest home to 783 Barron blvd. Grayslake II, 60030 that is for sale and has a pool.

Email the listing to your trainer.

3. Search for a 3 bedroom Townhome, under 250,000. With HOA fees under \$250, and has a garage. It needs to be west of the tollway, north of route 60, east of rt 12, and south of the state border.

Download and email a pdf of the listings you find.